## 如何發佈校內公告

在發佈校內公告前,要先確定是否已經做好下面兩件事 一、是否已經安裝 PDF 轉檔加密軟體:如果還沒請點擊下方連結的教學

CutePDF Writer 軟體安裝教學連結

二、是否已將要公告的文件做 PDF 加密:如果還沒請點擊下方連結的教學

如何利用 PDF 轉檔加密軟體幫 PDF 加密

## 如果已經完成,請依下列步驟公告文章。

1. 先到學校首頁右下角,點選「高雄市資訊入口」。

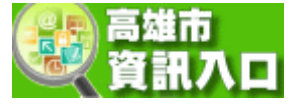

2. 登入(身份證字號那組帳密)。

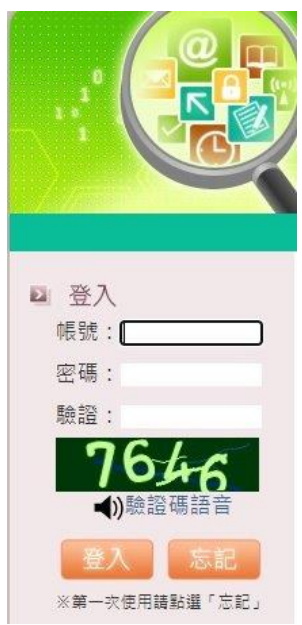

3. 登入後,到「業務網站」下的「校網管理」。

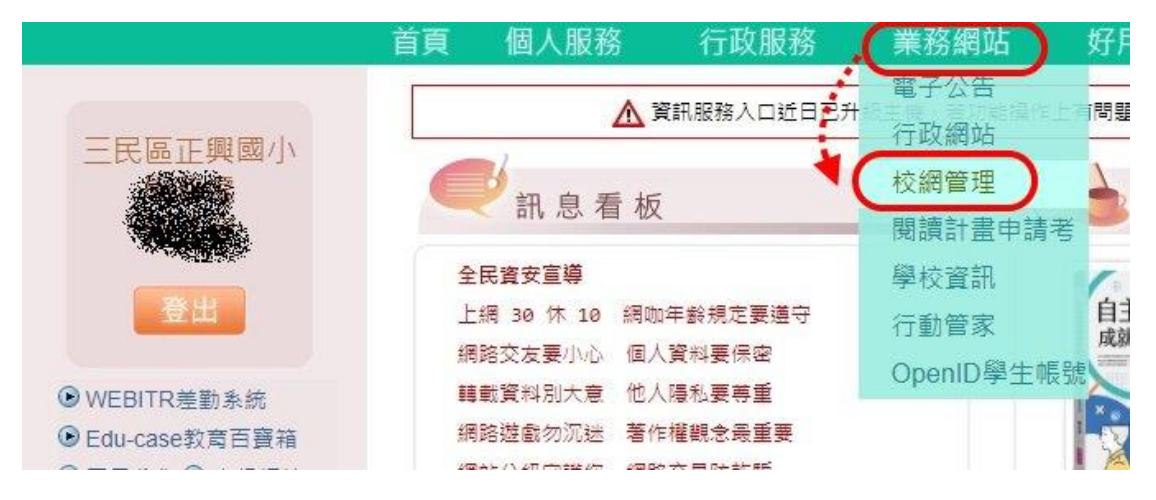

4. 進入管理系統後,選擇下方的「正興國小」。

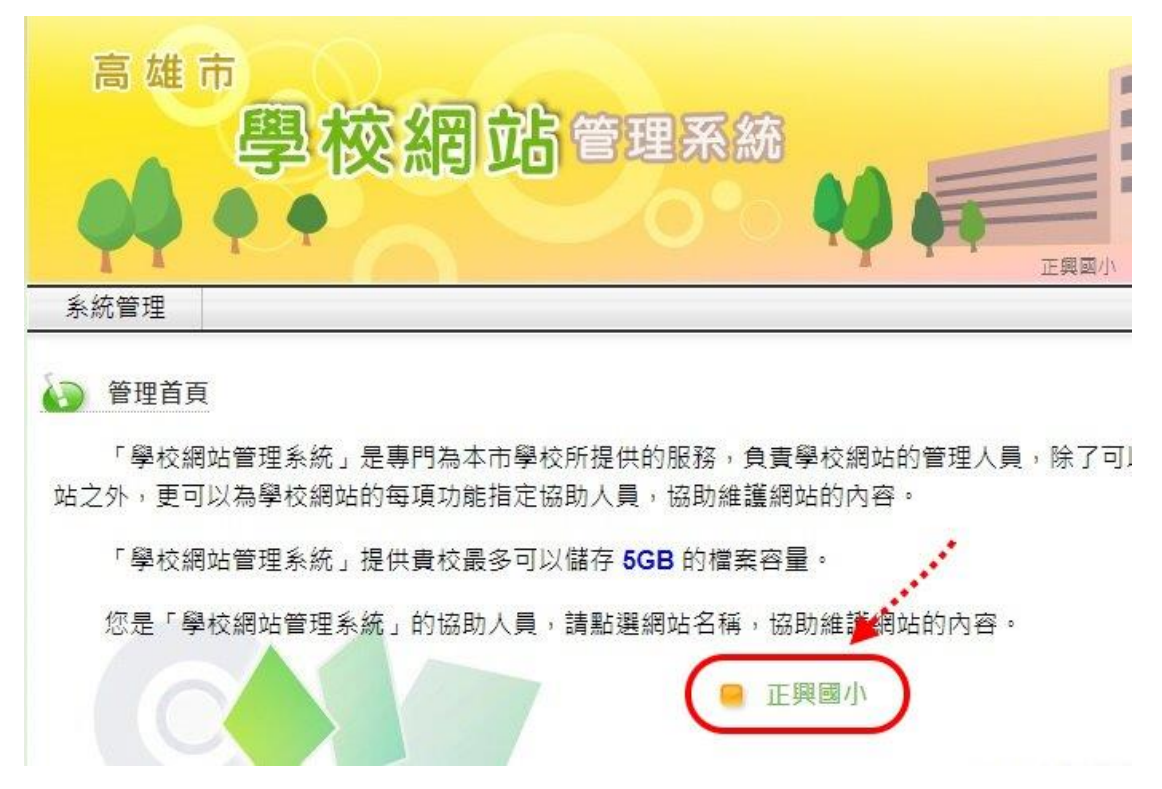

5. 再來就依列出來的項目選擇你要公告文章的分類。

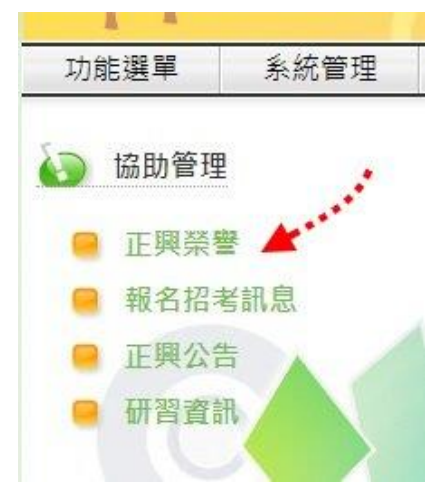

6. 選擇右方的「新增」。

|      | 切 能 選 早 养       | 於統官均   | £                            | 正興國小 32.             | 4/MB/5G |
|------|-----------------|--------|------------------------------|----------------------|---------|
| 正興公告 |                 |        |                              |                      | -       |
|      |                 |        |                              | □. 僅列出過期資料   全選   取消 | 删除 新增   |
|      | 發佈日期            |        | 標題                           |                      | 維護      |
|      | 0 2021/03/29 19 | 9:30 1 | 109學年度校長及教師公開授課時間規劃(第二學期已更新) | 0                    | 編輯      |
|      | 2021/04/04 16   | 6:36   | 「十二年國民基本教育課程綱要總綱」修正發布 0      |                      | 編輯      |

7. 在以下圖頁面建立您的公告,完成後按下方的「確定」。

**PS.**為維持文章的秩序,置頂功能請先知會資訊組後再行「置頂」,且需設定 有效期間。

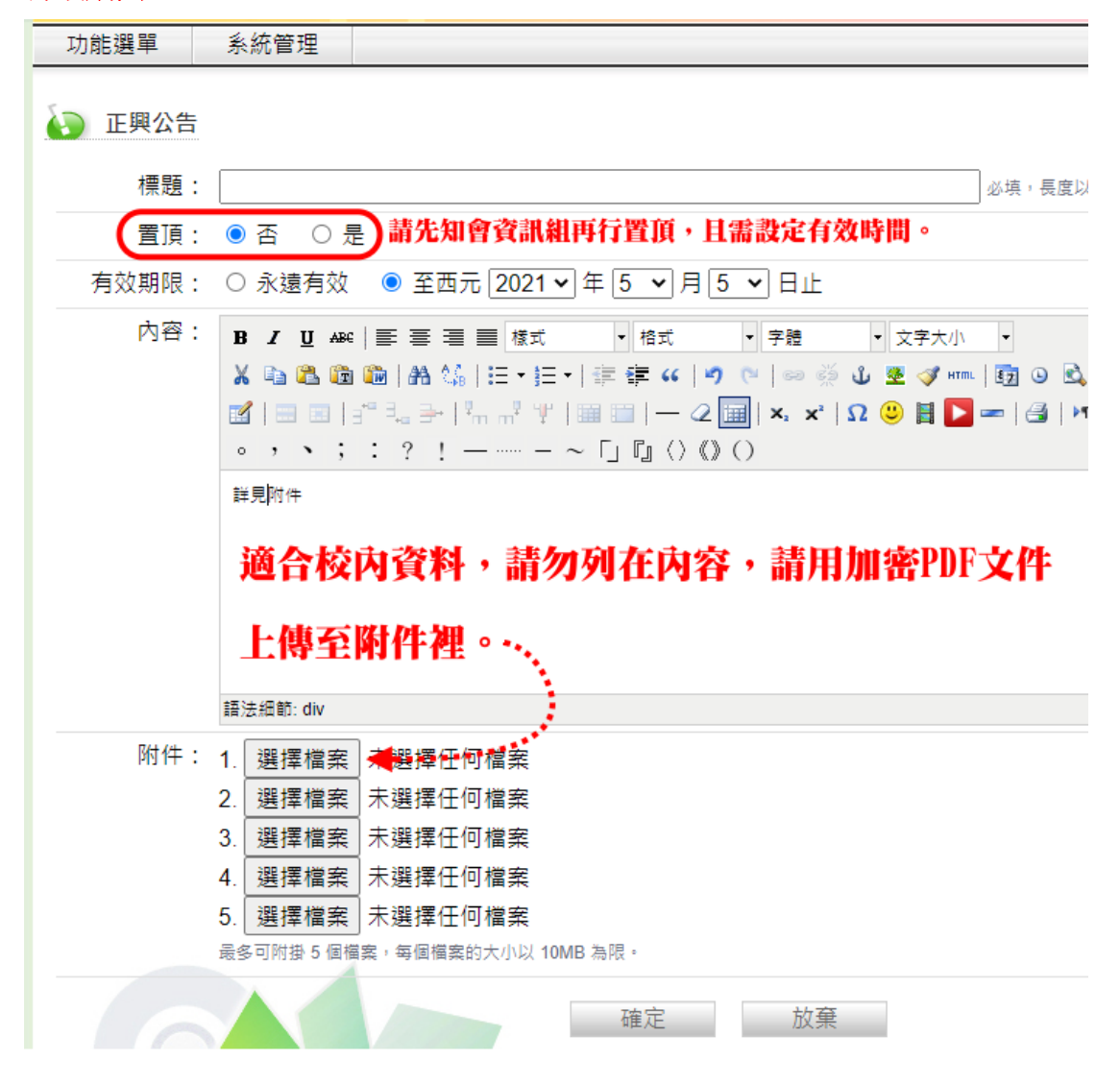